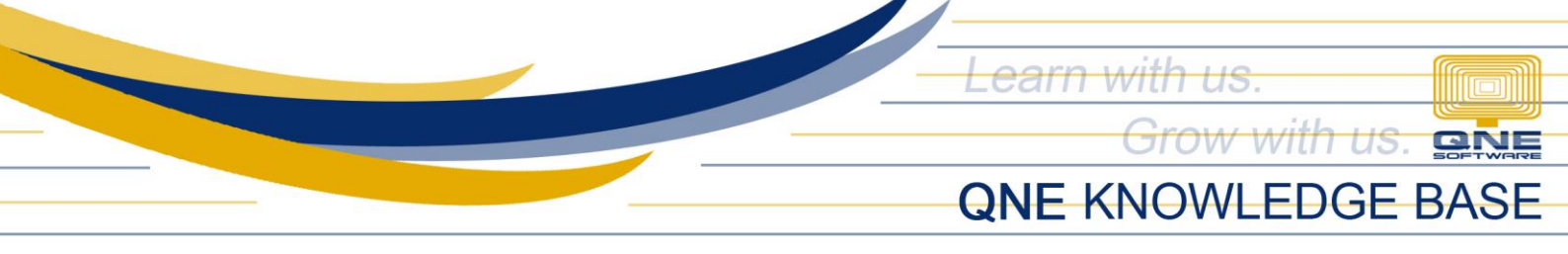

## **How to Generate RELIEF for Sales and Purchases**

VAT Detail Listing is used to generate the <u>RELIEF for Sales and Purchases</u>. This can also show the summary of all transactions that used VAT Codes.

- 1. Generate VAT Detail Listing
  - 1.1. Go to Reports > VAT Reports > VAT Detail

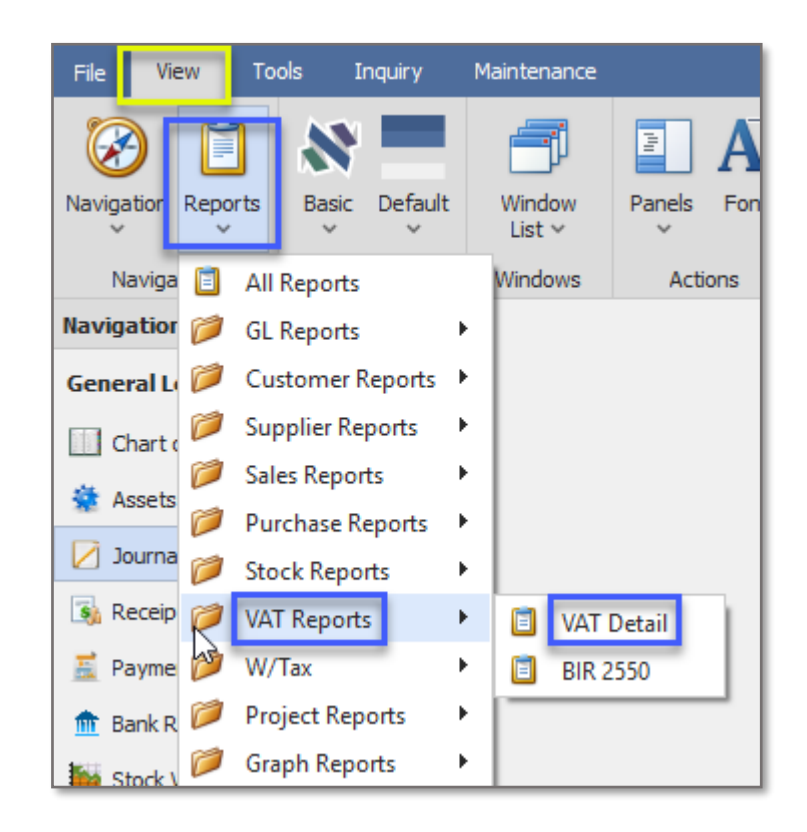

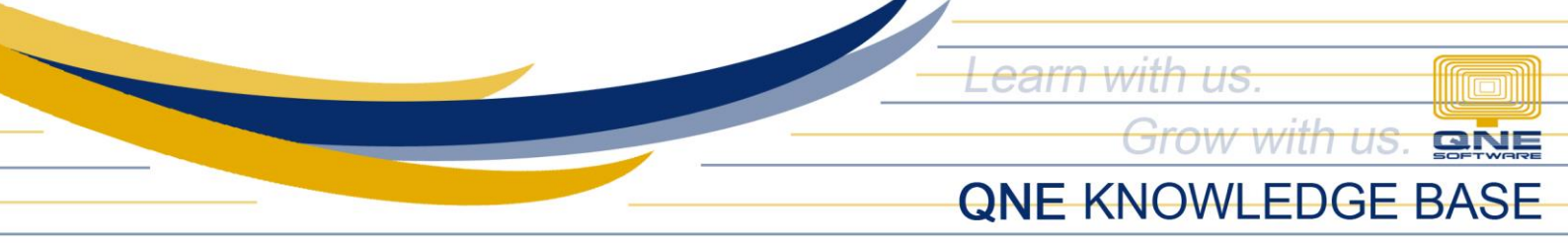

1.2. Set the Dates to be filtered (and other filter options) and click 'Inquiry.'

| File Home Edit View                                               | Tools Inquiry     | Maintenance                                                                                                    |
|-------------------------------------------------------------------|-------------------|----------------------------------------------------------------------------------------------------|
| Print Preview Add/Remove In                                       | quiry Close       |                                                                                                    |
| View                                                              | Close             |                                                                                                    |
| Navigation 📑 🗄 🖓 🔧                                                | VAT Detail Listir | X                                                                                                    |
| General Ledger                                                    | VAT Det           | ail Listing                                                                                                    |
| Chart of Accounts                                                 | Filter Inquiry    | -                                                                                                    |
| 👙 Assets And Depreciation                                         |                   |                                                                                                    |
| 💋 Journal Entries                                                 | ^ Filter Option   | 5                                                                                                    |
| 🚯 Receipt Vouchers                                                | Date              | 07/17/2021 To 07/28/2021                                                                                                    |
| <ul> <li>Payment Vouchers</li> <li>Bank Reconciliation</li> </ul> | Date Type         | Tax Date     Document Date                                                                                                    |
| 🚂 Stock Value Maintenance                                         | Tax Code          | EX-P, EX-PI, EX-S, EX-SS, I-N/A, O-N/A, OP, OS, SR-PCG, SR-PNCD, SR-PNCI, SR-PSD, SR-PSI, SR-SG, SR-SGS, SR-SP, SR-SPS, ZR-P, ZR-PS, ZR-S, ZR-SS |
| 🧯 Monthly Budget                                                  | Tax Type          | Standard-rated, Zero-rated, Exempt, Non-VAT, N/A, Consolidated                                                                                   |
| 🖽 Opening Balance                                                 | Category          | Purchase, Supply                                                                                                    |
| Rank Desen OP                                                     | Supply Type       | CashSales, DeliveryOrders, Invoices, ARDN, ARCN, Receipts, Journals                                                                              |
|                                                                   | Purchase Type     | CashPurchases, Bills, APDN, APCN, Payments, Journals                                                                                             |
| Payment/Receipt Info                                              | Project           |                                                                                                    |

Inquiry results are generated under the Inquiry Tab. It shows the transactions and VAT Codes used by Category, VAT Type, and VAT Codes.

| VA    | VAT Detail Listing       |                |                |             |               |            |           |          |          |           |          |          |            |          |
|-------|--------------------------|----------------|----------------|-------------|---------------|------------|-----------|----------|----------|-----------|----------|----------|------------|----------|
| Fiter | lter Inquiry             |                |                |             |               |            |           |          |          |           |          |          |            |          |
| Cate  | VAT Type A<br>VAT Code A |                |                |             |               |            |           |          |          |           |          |          |            |          |
| Jo    | urnal Type               | BIR Company Na | Classification | Reg/TIN     | Document Code | Date       | Taxable A | Tax Rate | Tax Amou | Net Amou  | WVat Amo | WVat Amo | BranchCode |          |
|       | INV                      | ADVANCE TRADI  | Private        | 780-090-909 | INV00018      | 07/21/2021 | 17,410.71 | 12.00%   | 2,089.29 | 19,500.00 |          |          | 0000       | <b>A</b> |
|       | INV                      | ADVANCE TRADI  | Private        | 780-090-909 | INV00017      | 07/21/2021 | 10.00     | 12.00%   | 1.20     | 11.20     |          |          | 0000       |          |
|       | INV                      | ADVANCE TRADI  | Private        | 780-090-909 | INV00016      | 07/21/2021 | 7,500.00  | 12.00%   | 900.00   | 8,400.00  |          |          | 0000       |          |
|       |                          |                |                |             |               |            | 56,313.57 |          | 6,757.63 | 63,071.20 |          |          |            |          |
|       |                          |                |                |             |               |            | 56,313.57 |          | 6,757.63 | 63,071.20 |          |          |            |          |
|       | ✓ Zero-rate              | ed             |                |             |               |            |           |          |          |           |          |          |            |          |
|       | × ZR-S                   |                |                |             |               |            |           |          |          |           |          |          |            |          |
|       | INV                      | CARE SOFTWAR   | Private        | 002-928-827 | INV00020      | 07/21/2021 | 6,507.50  | 0.00%    |          | 6,507.50  |          |          | 0000       |          |
|       |                          |                |                |             |               |            | 6,507.50  |          |          | 6,507.50  |          |          |            |          |
|       |                          |                |                |             |               |            | 6,507.50  |          |          | 6,507.50  |          |          |            |          |
|       |                          |                |                |             |               |            | 62,821.07 |          | 6,757.63 | 69,578.70 |          |          |            |          |

Unit 806 Pearl of the Orient Tower, 1240 Roxas Blvd., Ermita Manila, 1000 Philippines Tel. No.: +63 2 567-4248, +63 2 567-4253 Fax No.: +63 2 567-4250 Website: <u>www.qne.com.ph</u> Facebook: <u>https://www.facebook.com/QnEPH</u> Follow our Twitter and Instagram account: @qnesoftwareph

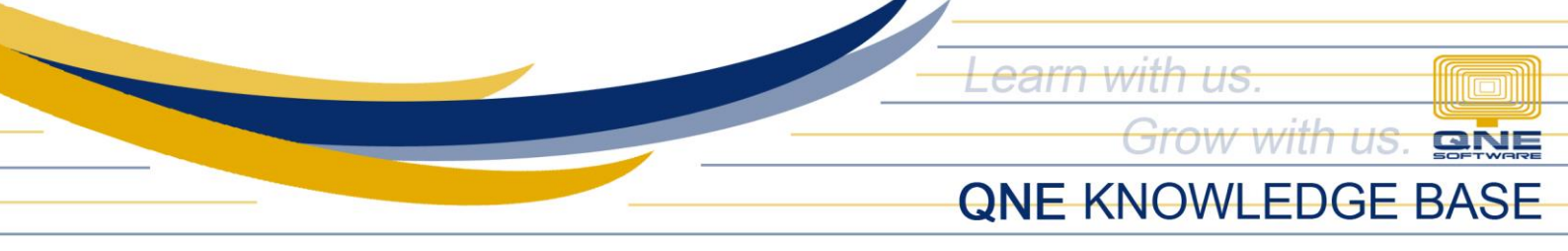

1.3. Click the 'Preview Drop-down Arrow Button' and click VAT Detail Listing.

| File   | Home                                                                        | Edit                      | View             | Tools In      | quiry  | Maintenance                       |  |  |  |  |  |  |  |
|--------|-----------------------------------------------------------------------------|---------------------------|------------------|---------------|--------|-----------------------------------|--|--|--|--|--|--|--|
| 4      | Ê                                                                           |                           | · ·              |               |        |                                   |  |  |  |  |  |  |  |
| Print  | Previe                                                                      | w Add/Remo<br>in Favorite | ve Inquiry<br>es | / Close       |        |                                   |  |  |  |  |  |  |  |
|        | SR>01 - Reconciliation of Listing For Enforcement - Importation Transaction |                           |                  |               |        |                                   |  |  |  |  |  |  |  |
| Naviga | ē.                                                                          | <sr>02 - Re</sr>          | conciliatio      | on of Listing | For En | nforcement - Purchase Transaction |  |  |  |  |  |  |  |
| Genera | ē.                                                                          | <sr>03 - Re</sr>          | conciliatio      | on of Listing | For En | nforcement - Sales Transaction    |  |  |  |  |  |  |  |
| Chz    |                                                                             | <sr>04 - VA</sr>          | T Detail Li      | sting         |        |                                   |  |  |  |  |  |  |  |
| 🔅 Ass  | ۵.                                                                          | <sr>05 - VA</sr>          | T Summa          | ry            |        |                                   |  |  |  |  |  |  |  |

| 8                                          |                                               |                       |                                                                                                    |               | Print        | Preview - VAT Detail    | Listing                      |                       |         |             |            |           | - 0 X                        |
|--------------------------------------------|-----------------------------------------------|-----------------------|----------------------------------------------------------------------------------------------------|---------------|--------------|-------------------------|------------------------------|-----------------------|---------|-------------|------------|-----------|------------------------------|
| Valdate<br>Report Designer<br>Document Map | Print Quick Print<br>Print Print<br>Print # × | Scale Margins<br>Page | gns D Stev<br>age Setup ri Navigation v Navigation V Next Page N Next Page N Ne |               |              |                         |                              |                       |         |             |            |           | Close Print Preview<br>Close |
| <ul> <li>VAT Detail Listing</li> </ul>     |                                               |                       |                                                                                                    |               |              |                         |                              |                       |         |             |            |           |                              |
| Purchase<br>Standard-rate                  | 4                                             |                       |                                                                                                    |               |              |                         |                              |                       |         |             |            |           |                              |
| Supply                                     | u                                             |                       |                                                                                                    |               |              | VA                      | T Detail Listing             |                       |         |             |            |           |                              |
| Zero-rated                                 |                                               |                       | SAMPLE TRADING, INC. (2009/11/222-333-4000)     DATE FROM : 07/01/2021       GST Reg. No::     DATE FROM : 07/02/2021       Unit 806 Pearl of the Orient Tower 1240 Roxas Blvd., Ermita Manila, Philippines     DATE TO : 07/28/2021       Tel : 567-4246 Fax: 567-4250     URL : Email : sampletrading@yahoo.com                                                                                                    |               |              |                         |                              |                       |         |             |            |           |                              |
|                                            |                                               |                       | Standard-ra                                                                                                    | ated Purchase | 2 -          |                         |                              |                       |         |             |            |           |                              |
|                                            |                                               |                       | TYPE DOC # 1                                                                                                    | DATE Company  | Name REG/TIN | A/C                     | SUB STREET, STREET, BARANGAY | DISTRICT, CITY, ZIPCO | DOE VAT | TAXABLE AMT | VAT AMT. 1 | TOTAL AMT |                              |
|                                            |                                               |                       | PV PV2107/001 0                                                                                                    | 17/12/2021    |              | 101-0030                |                              |                       | 129     | 6 100.00    | 12.00      | 112.00    |                              |
|                                            |                                               |                       | PV CV00032 0                                                                                                    | 17/13/2021    |              | 101-0030                |                              |                       | 129     | 6 1,000.00  | 120.00     | 1,120.00  |                              |
|                                            |                                               |                       | PV CV00033 C                                                                                                    | 17/13/2021    |              | 101- <mark>0</mark> 030 |                              |                       | 129     | 6 1,000.00  | 120.00     | 1,120.00  |                              |
|                                            |                                               |                       | PV CV00033 (                                                                                                    | 7/13/2021     |              | 101-0030                |                              |                       | 129     | 6 2,000.00  | 240.00     | 2,240.00  |                              |
|                                            |                                               |                       | PV CV00035 0                                                                                                    | 17/26/2021    |              | 101-0030                |                              |                       | 129     | 6 223.21    | 26.79      | 250.00    |                              |
|                                            |                                               |                       | PV CV00035 0                                                                                                    | 17/26/2021    |              | 101-0030                |                              |                       | 129     | 6 892,86    | 107.14     | 1,000.00  |                              |
|                                            |                                               |                       |                                                                                                    |               |              |                         |                              |                       |         | 5,216.07    | 625.93     | 5,842.00  |                              |

Unit 806 Pearl of the Orient Tower, 1240 Roxas Blvd., Ermita Manila, 1000 Philippines Tel. No.: +63 2 567-4248, +63 2 567-4253 Fax No.: +63 2 567-4250 Website: <u>www.qne.com.ph</u> Facebook: <u>https://www.facebook.com/QnEPH</u> Follow our Twitter and Instagram account: @qnesoftwareph

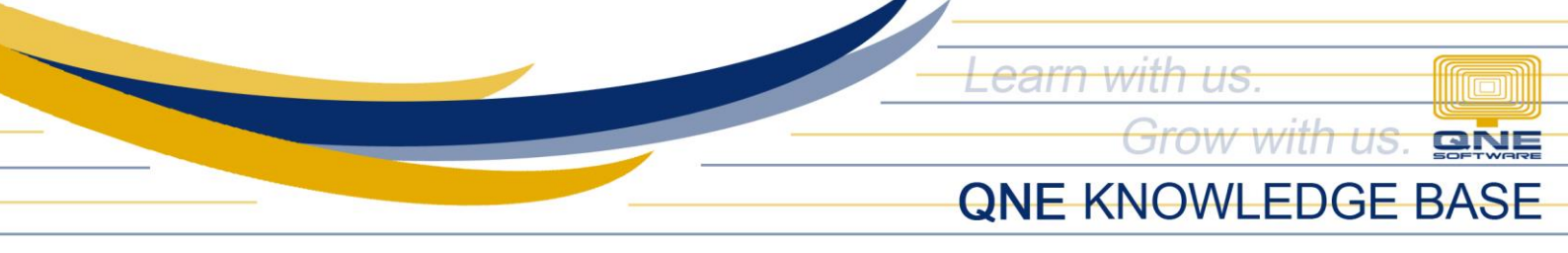

2. Generate Reconciliation of Listing for Enforcement (Sales / Purchases)

| Print  | Previe                                                                          | Add/<br>in Fa | Remove<br>avorites         | Inquiry    | Close        |                                        |  |  |  |  |  |  |  |
|--------|---------------------------------------------------------------------------------|---------------|----------------------------|------------|--------------|----------------------------------------|--|--|--|--|--|--|--|
|        | 🕵 < SR>01 - Reconciliation of Listing For Enforcement - Importation Transaction |               |                            |            |              |                                        |  |  |  |  |  |  |  |
| Naviga | 0.                                                                              | <sr>02</sr>   | 2 - Recor                  | nciliation | of Listing I | For Enforcement - Purchase Transaction |  |  |  |  |  |  |  |
| Genera | ٥.                                                                              | <sr>03</sr>   | - Recor                    | nciliation | of Listing l | For Enforcement - Sales Transaction    |  |  |  |  |  |  |  |
| Cha    | ۵.                                                                              | <sr>04</sr>   | SR>04 - VAT Detail Listing |            |              |                                        |  |  |  |  |  |  |  |
|        | e.                                                                              | <sr>05</sr>   | 5 - VAT S                  | ummary     |              |                                        |  |  |  |  |  |  |  |

2.1. Preview of Reconciliation of Listing for Enforcement - Sales Transaction

| <b>1</b>                           |                                                              |                                                                                               |                                                                  |                                                |                                                    |                                |                                |                                        |              |                        |                                                                                |                              |
|------------------------------------|--------------------------------------------------------------|-----------------------------------------------------------------------------------------------|------------------------------------------------------------------|------------------------------------------------|----------------------------------------------------|--------------------------------|--------------------------------|----------------------------------------|--------------|------------------------|--------------------------------------------------------------------------------|------------------------------|
| ABC<br>Validate<br>Report Designer | Print Print                                                  | Print<br>eters<br>Scale Mar<br>Pa                                                             | gins II Size ~<br>age Setup                                      | n * Find Bookmarks Fi                          | I I I I I I I I I I I I I I I I I I I              | ▷ Next Page<br>age ▷ Last Page | 💦 🔍<br>🖓 🖓 Many Pager<br>Z     | ିକ୍ Zoom Out<br>େ କ୍ ସ୍କ Zoom କ<br>oom | Page         | 🖶 Export To 👻          | <ul> <li>Send As WhatsApp</li> <li>Send As Telegram</li> <li>Export</li> </ul> | Close Print Preview<br>Close |
|                                    | SALES TRA<br>RECONCIL<br>TIN: 001-<br>OWNER'S M<br>OWNER'S M | INSACTION<br>IATION OF LISTI<br>222-333<br>NAME: SAMPLE T<br>IRADE NAME: S<br>NDDRESS: Unit 8 | NG FOR ENFOR<br>TRADING, INC.<br>AMPLE TRADIN<br>06 Pearl of the | RCEMENT<br>NG, INC.<br>Orient Tower 1240 Rox   | as Bivd., Ermita                                   | Manila, Philippine             | 5                              |                                        |              |                        |                                                                                |                              |
|                                    | TAXABLE HONTH TA                                             | UDATER IDENTIFICATION NUMBER                                                                  | REDITING SAME SAME                                               | OF CUSTOMER (Last Name, Krai Name, Middle Name | CUETOHER'S ADDRESS                                 | HOUNT OF GROSS SALES ANOUN     | FOR EXEMPT SALES AND UNT OF EE | RO-MATEO SALZS AMOUNT OF TAX           | and sauts an | HOURT OF OUTPUT TAX AN | OUNT OF GROSS TAXABLE SALES                                                    |                              |
|                                    | 07/24/2021                                                   |                                                                                               |                                                                  |                                                |                                                    | 20,000.00                      | 0.00                           | 0.00                                   | 20,000.00    | 2,400.00               | 22,400.00                                                                      |                              |
|                                    | 07/21/2021 00                                                | 12-928-827                                                                                    | CARE SOFTWARE<br>SOLUTIONS INC.                                  |                                                | UNIt 23 Belvedere<br>Ortigas Ctr. Pasig City       | 6,507,50                       | 0.00                           | 6.507.50                               | 0.00         | 0.00                   | 6.507.50                                                                       |                              |
|                                    | 07/21/2021 76                                                | 80-090-909                                                                                    | ADVANCE<br>TRADING<br>CORPORATION                                |                                                | 35, WEST OF AYALA<br>SE, JIL PUYAT,<br>MAKATI CITY | 36.313.57                      | 0.00                           | 0.00                                   | 36,313.57    | 4.357.63               | 40.671.2                                                                       |                              |
|                                    | Grand Total                                                  |                                                                                               |                                                                  |                                                |                                                    | 62,821.07                      | 0.00                           | 6,507.50                               | 56,313.57    | 6,757.63               | 69,578.70                                                                      |                              |
|                                    |                                                              |                                                                                               |                                                                  |                                                |                                                    |                                |                                |                                        |              |                        |                                                                                |                              |

2.2. Preview of Reconciliation of Listing for Enforcement - Purchase Transaction

| 1                                  |                                                               |                                                                                                    |                                                                                                    | Print Pre                                                      | wiew - VAT Detail L          | isting        |                                                |                         |                                        |                                                                     |                             | - 0 X                        |
|------------------------------------|---------------------------------------------------------------|----------------------------------------------------------------------------------------------------|----------------------------------------------------------------------------------------------------|----------------------------------------------------------------|------------------------------|---------------|------------------------------------------------|-------------------------|----------------------------------------|---------------------------------------------------------------------|-----------------------------|------------------------------|
| ABC<br>Validate<br>Report Designer | Print Quick Print<br>Print Print                              | Scale Margins II Size ~<br>Page Setup                                                                   | Find Bookmarks                                                                                                   | First Page Previous Pag<br>Navigation                          | ▶ Next Page<br>► ▶ Last Page | Many Pages    | Q, Zoom Out<br>Q, Zoom Y<br>om                 | èn v<br>☑<br>Page       | 🖻 Export To 👻<br>🧝 E-Mail As 🗡         | <ul> <li>Send As Wh</li> <li>Send As Tel</li> <li>Export</li> </ul> | atsApp<br>egram             | Close Print Preview<br>Close |
|                                    | PURCHASE TRA<br>RECONCILIATIO                                 | NSACTION<br>DN OF LISTING FOR ENFORCI                                                                   | EMENT                                                                                                    |                                                                |                              |               |                                                |                         |                                        |                                                                     |                             | ······                       |
|                                    | TIN: 001-222-<br>OWNER'S NAME<br>OWNER'S TRAD<br>OWNER'S ADDR | 333<br>: SAMPLE TRADING, INC.<br>E NAME: SAMPLE TRADING<br>ESS: Unit 806 Pearl of the Or                | 6, INC.<br>rient Tower 1240 Ro                                                                                   | oxas Blvd., Ermita M                                           | anila, Philippin             | 25            |                                                |                         |                                        |                                                                     |                             |                              |
|                                    | 50124-004 10-08 108000<br>0721/0221 006-225-418               | n kanan mentarakan kanan kanan peranakan jua kanan kanan kanan<br>kalanak<br>menjarangka<br>Menjarangka | LICTURE LINES INCLUSIONE FOR FOR THE FORMER FOR THE FORMER FOR THE FORMER FOR FOR FOR FOR FOR FOR FOR FOR FOR FO | Alman (Halif <b>F Ba</b> rt Facture (Halif F<br>5,312,50) 0.00 | 200 AUX HADALAL AND P TO     | (1,312,50) 0  | undum trimutenas provintu asses in<br>Do Do Do | ngart të fuqoratë të të | 000 0100 100 0000 00000<br>(\$,322.50) | (637.50)                                                            | 100 <b>84</b><br>(5,950.00) |                              |
|                                    | Grand Total                                                   |                                                                                                    | (5,                                                                                                    | 312.50) 0.00                                                   | 0.00                         | (5,312.50) 0. | 00 0.00                                        |                         | (5,312.50)                             | (637.50) (5                                                         | 950.00)                     |                              |

Unit 806 Pearl of the Orient Tower, 1240 Roxas Blvd., Ermita Manila, 1000 Philippines Tel. No.: +63 2 567-4248, +63 2 567-4253 Fax No.: +63 2 567-4250 Website: <u>www.qne.com.ph</u> Facebook: <u>https://www.facebook.com/QnEPH</u> Follow our Twitter and Instagram account: @qnesoftwareph